## TUTORIAL PARA UTILIZAÇÃO DOS RECURSOS DO SITE DA BIBLIOTECA

# **ADELTON SOUZA DA SILVA**

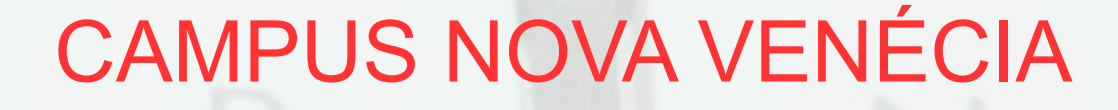

INSTITUTO FEDERAL ESPÍRITO SANTO

#### INFORMAÇÕES

- Horário de funcionamento: 07:00 as 21:00.
- Tel: (27) 3752-4335
- Dias: segunda a sexta.

contato.bib.nv@ifes.edu.br

# ACESSANDO O SÍTIO DO IFES

Instituto Federal do Espírito Santo - Windows Internet Explorer provided by Ifes

 Image: Second Second Se

#### Reitoria

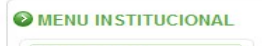

NOTÍCIAS

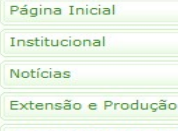

Pesquisa/Pós-Graduação

Pró-Reitoria de Ensino

| 2 | SELEÇÃO |
|---|---------|
|   | Alunos  |
|   |         |

Professores Substitutos Servidores

#### SISTEMAS

Sistema Acadêmico Sistema Acadêmico Pais Calendário Acadêmico FTP Intranet Avaliação do usuário

Relatório de Auditoria Biblioteca

Servidores

Legislativa As atividades em comemoração ao aniversário do Instituto Federal do Espírito Santo – Ifes liveram continuidade nesta terça-feira (25), com a realização de uma sessão

Ifes é homenageado em sessão solene na Assembleia

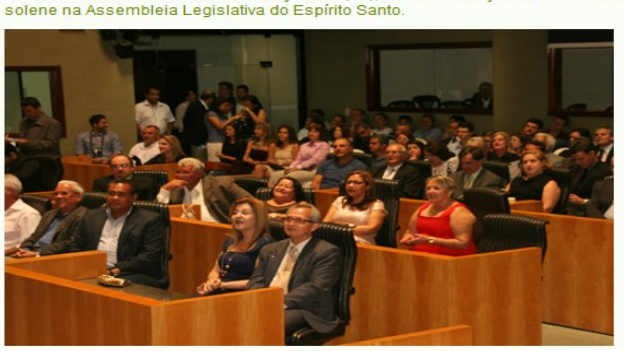

Na ocasião, foram homenageados servidores ativos e inativos que cumpriram papéis importantes na história da instituição.

#### Servidores já podem se inscrever para a eleição da Comissão Eleitoral da Reitoria do Ifes

A Comissão Preparatória tem a atribuição de promover a eleição da Comissão Eleitoral entre os representantes de cada segmento da comunidade. As inscrições podem ser feitas até sexta-feira (28).

Coordenadoria de Desenvolvimento de Pessoas divulga novos treinamentos PRAPPG promove reunião para discutir propostas de cursos de mestrado e doutorado interinstitucionais

Alegre
 Aracruz
 Internet | Modo Protegido: Ativado

Pesquisar

CURSOS

Técnicos

A REDE

B Graduação
 B Pós-Graduação

Localização dos Campi

Acesso à

Quero ser aluno do Ifes

Técnicos Integrados - Regular
 Técnicos Integrados - Proeja

Campi em funcionament Campus em implantacão

A Polo de Ensino Superior a Distância

Polo de Ensino Técnico a Distância

Informação

A + 100% +

OK

# ACESSO USUÁRIO

| Pesquisa Ge          | ral                      |                           |                         |                              | Selecione outras pesquisa |
|----------------------|--------------------------|---------------------------|-------------------------|------------------------------|---------------------------|
| QI                   |                          |                           | Pesquisar Limpar        |                              |                           |
| Palavra   O          | ionsulta<br>Índice       | Ordenação: Título         | ~                       | Unidade de Informação: Todas | ~                         |
| Buscar por: Livre    | ×                        | Ano de publicação:        |                         | Tipo de obra: Todas          | ~                         |
| Registros por página | a: 20 ✔                  |                           |                         |                              |                           |
| Meu<br>Pergamum      | Biblioteca digital desen | volvida em software livre | care acadêmica federada |                              |                           |
|                      |                          |                           |                         |                              |                           |

# ACESSO USUÁRIO

| INSTITUTO FEDERAL                      |        |
|----------------------------------------|--------|
| Autenticação - Meu Pergamum Matrícula: | ,<br>A |

#### A senha deve ser solicitada na biblioteca

O email é uma forma de lembrá-lo da data de devolução do material, que é uma responsabilidade sua. Portanto, o não envio da mensagem, independentemente do motivo, não o isenta do pagamento de multa.

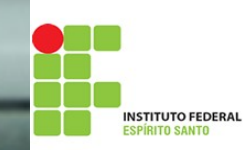

# **RENOVAÇÃO DE ACERVOS**

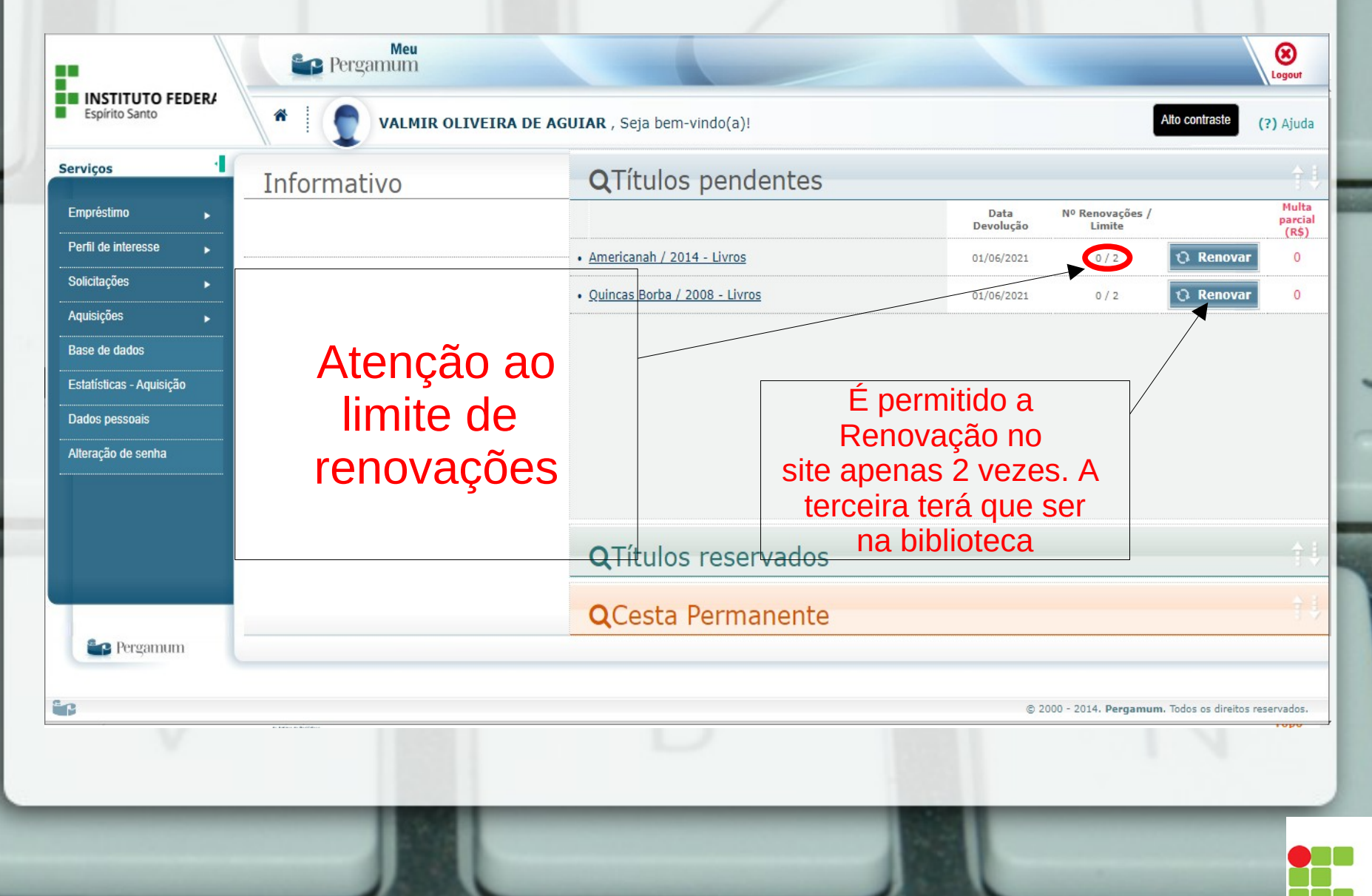

# RENOVAÇÃO

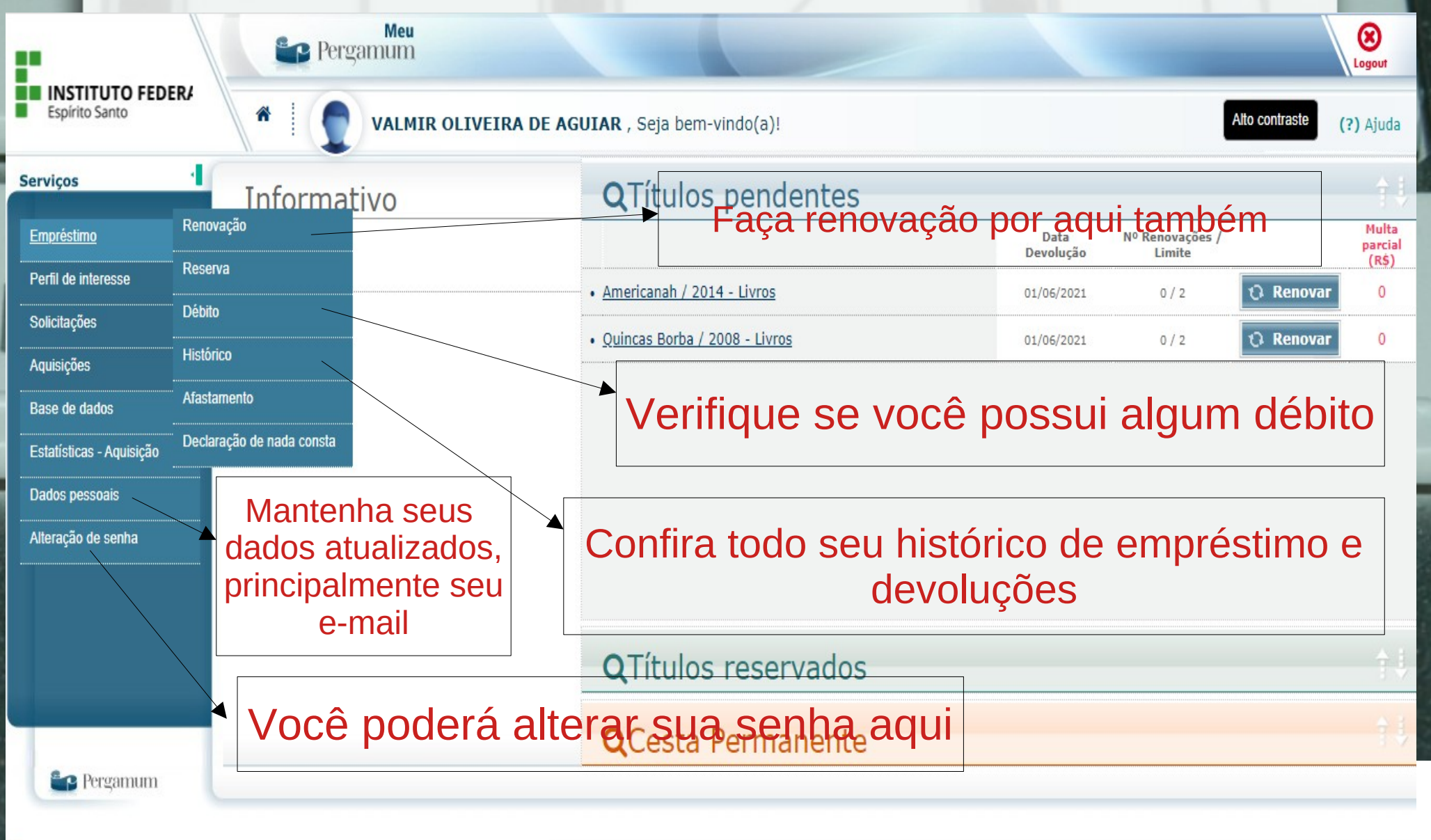

ERAL

## RESERVA DE ACERVOS E PESQUISA

INSTITUTO FEDERAL

### RESERVA

|                                     |                           |                        |                 | Lo        |
|-------------------------------------|---------------------------|------------------------|-----------------|-----------|
| esquisa Geral                       |                           |                        | Selecione outra | is pesqui |
| Q                                   | Pesquisar                 |                        |                 |           |
|                                     |                           |                        |                 |           |
| Palavra L O Índice Faca o login. US | sando matrícula e senha 🤺 | Unidade de Informação: | Todas           |           |
| Buscar por: Livre                   | la pela biblioteca        | Tipo de obra:          | Todas           |           |
| Registros por página: 20 🗸          |                           |                        |                 |           |

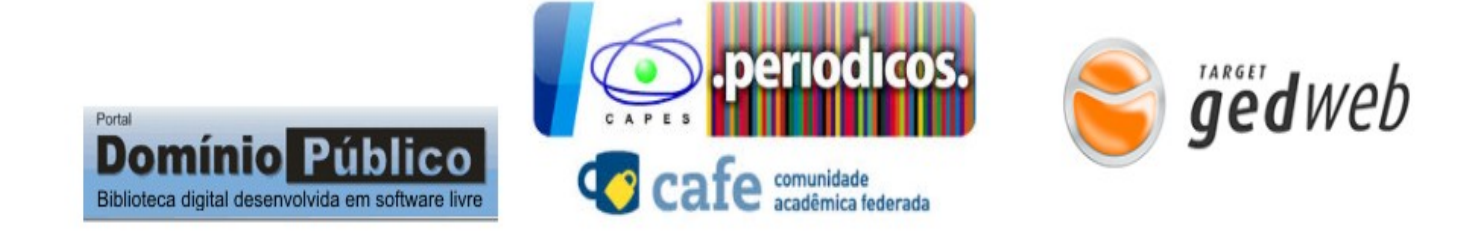

0

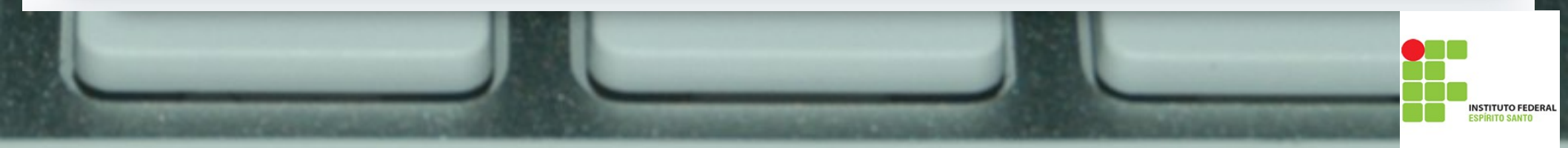

## SELECIONE A BIBLIOTECA

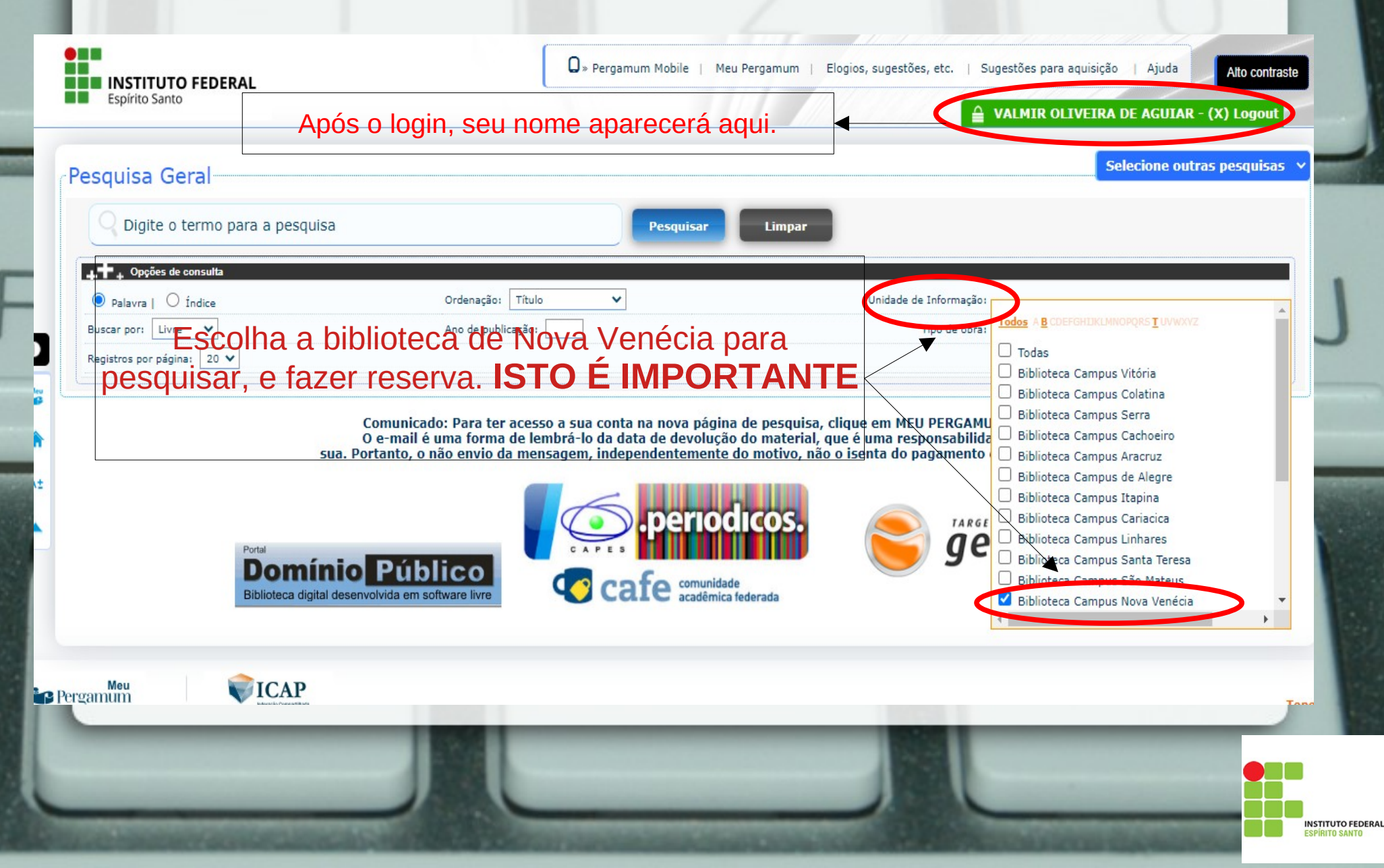

# SELECIONE O TIPO DE OBRA

| I INSTITUTO FEDERAL<br>Espírito Santo                                       | 💭 » Pergamum Mobile   Meu Pergamum   Elogios, sug                                                                                 | estões, etc.   Sugestões para aquisição   Aj | uda Alto contraste<br>UIAR - (X) Logout |
|-----------------------------------------------------------------------------|----------------------------------------------------------------------------------------------------|----------------------------------------------|-----------------------------------------|
| quisa Geral                                                                 |                                                                                                    | Selecion                                     | e outras pesquisas                      |
| 📿 Digite o termo para a pesquisa                                            | Pesquisar Limpar                                                                                                    |                                              |                                         |
| ♣ Opções de consulta                                                        |                                                                                                    |                                              |                                         |
| Palavra   Undice Ordenação:                                                 |                                                                                                    | Tipo de obra:                                | <b>`</b>                                |
| Refine sua pesquisa para o tip                                              | o de obra, como: livros,                                                                                                    | Tipos de obra                                |                                         |
| Artigos, Dissertações, TC                                                   | CCs, DVDs etc.                                                                                                    | ✓ Todos                                      |                                         |
| Comunicado: Para ter<br><del>O e-mail é uma forma</del>                     | r acesso a sua conta na nova página de pesquisa, clique em<br><del>de lembrá-lo da data de devolução do material,</del> que é uma |                                              |                                         |
| sua. Portanto, o nao envio d                                                | la mensagem, independentemente do motivo, nao o isenta                                                                            | Folhetos                                     |                                         |
|                                                                             | periodicos.                                                                                                    | Catálogo                                     |                                         |
| Portal                                                                      |                                                                                                    | Artigos                                      |                                         |
| <b>Domínio</b> Público<br>Biblioteca diaital desenvolvida em software livre |                                                                                                    | Dissertações                                 |                                         |
|                                                                             |                                                                                                    |                                              | •                                       |

# **COMO PESQUISAR**

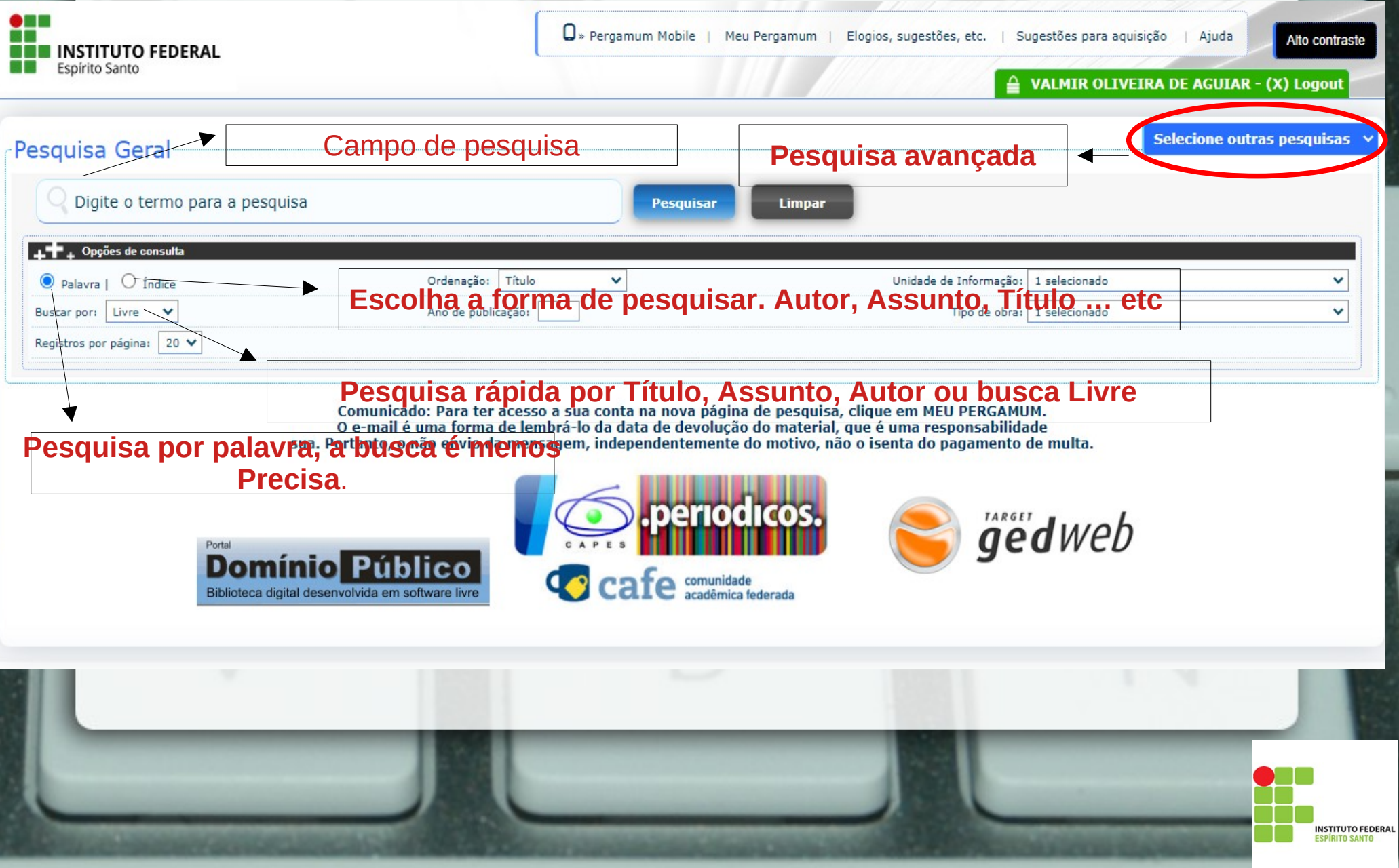

# **COMO PESQUISAR**

| INSTITUTO FEDERAL<br>Espírito Santo                                             | Q » Pergamum Mobile                                           | Q » Pergamum Mobile   Meu Pergamum   Elogios, sugestões, etc.   Sugestões para aquisição   Ajuda Alto contraste ▲ VALMIR OLIVEIRA DE AGUIAR - (X) Logout |  |  |
|---------------------------------------------------------------------------------|---------------------------------------------------------------|----------------------------------------------------------------------------------------------------|--|--|
| Pesquisa Geral                                                                  |                                                               | Selecione outras pesquisas 🗸                                                                                                    |  |  |
| americanah                                                                      | Pesqui                                                        | isar Limpar                                                                                                    |  |  |
| Palavra        Índice                                                           | Ordenação: Título 🗸                                           | Unidade de Informação: 1 selecionado 🗸 🗸                                                                                                    |  |  |
| Buscar por: Titulo                                                              | Ano de publicação:                                            | Tipo de obra: 1 selecionado 🗸                                                                                                    |  |  |
| Ao selecionar a caixinha, vocé<br>livro em uma cesta.<br>"americanah"           | insere o Case                                                 | o pesquise NBRs, ao clicar nesta aba você visualiza<br>as normas ABNT.<br>Adicionar à cesta:<br>Todos   Esta página                                      |  |  |
| Refinar sua busca Resultado (1" Cesta (1 Americanan / 2014 -                    | esquisa Target GEDWeb ABNT                                    | Verifica quantos exemplares estão disponíveis para empréstimo.                                                                                           |  |  |
| Unidade de Informação<br>Biblioteca Campus Nova<br>Venécia(1) Número de chamada | Ngozi. Americanah. São Paulo: Companhia das L<br>a: consultar | etras, 2014. 516 p. ISBN 9788535924732 (broch.).<br>Ao clicar você consegue criar a referência do livro<br>pesquisado para usar em seus trabalhos        |  |  |
| Tipo de obra<br>Livros(1) Exemplares Referê                                     | pinat. Americanah                                             | Aqui você faz a reserva do livro. 🎤 🔥                                                                                                    |  |  |
| Data de publicação                                                              |                                                               |                                                                                                    |  |  |

#### RESERVA

Caso haja uma reserva na sua frente, aparecerá aqui

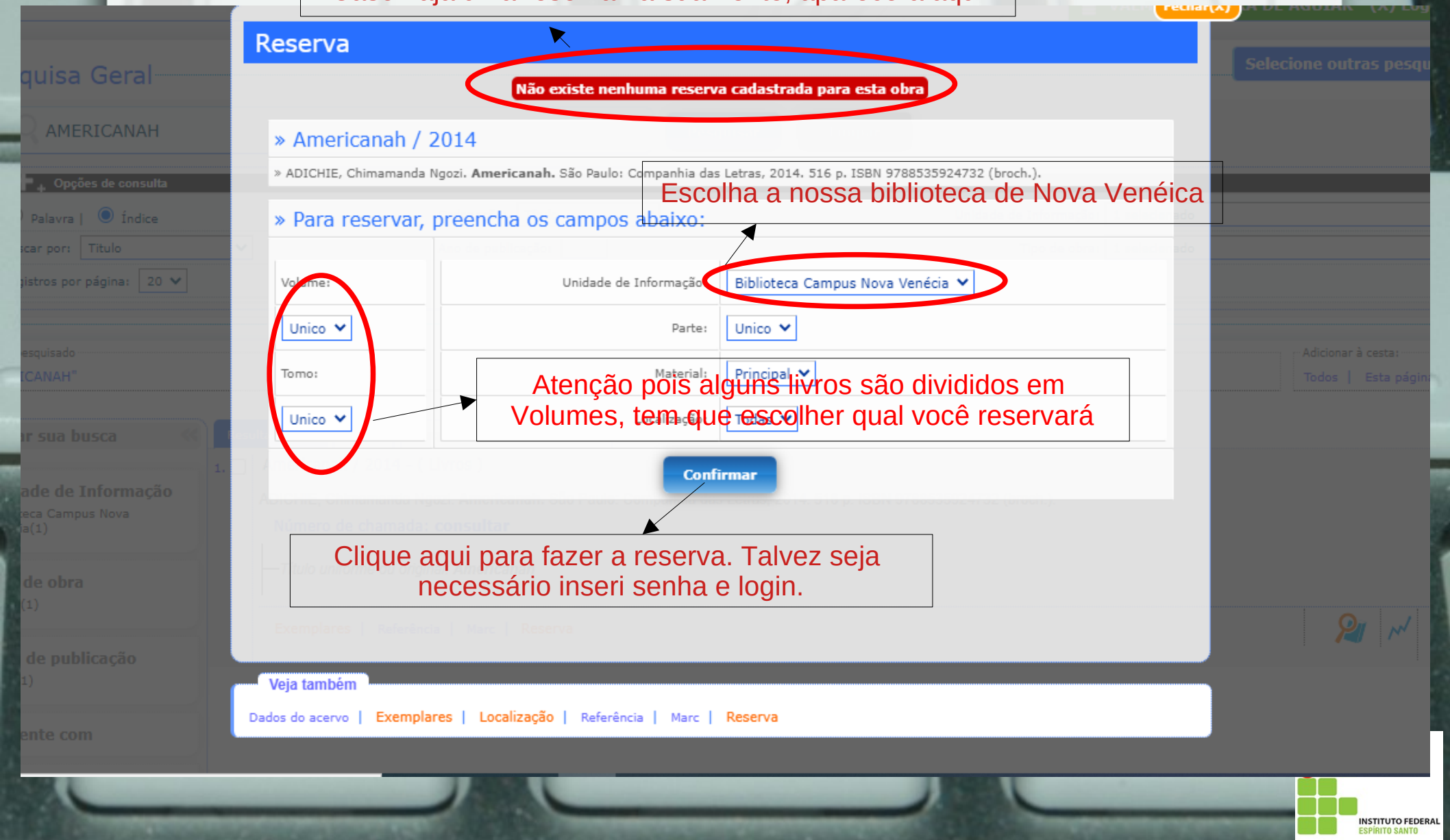

## SOBRE A RESERVA

- SERÁ ENCAMINHADO PARA O USUÁRIO UM E-MAIL INFORMANDO QUE O EXEMPLAR RESERVADO ESTÁ DISPONÍVEL NA BIBLIOTECA PELO PRAZO DE 24 HORAS.
- O NÃO COMPARECIMENTO DENTRO DO PRAZO ESTIPULADO CANCELARÁ AUTOMÁTICAMENTE A RESERVA E ESTARÁ DISPONÍVEL PARA O PRÓXIMO USUÁRIO DA FILA.
- CASO O PRÓXIMO USUÁRIO DA FILA NÃO COMPAREÇA À BIBLIOTECA DENTRO DO PRAZO, OU MESMO, NÃO HAJA OUTRAS RESERVAS PARA O TÍTULO, O EXEMPLAR VOLTARÁ PARA A ESTANTE.

#### **EXEMPLAR**

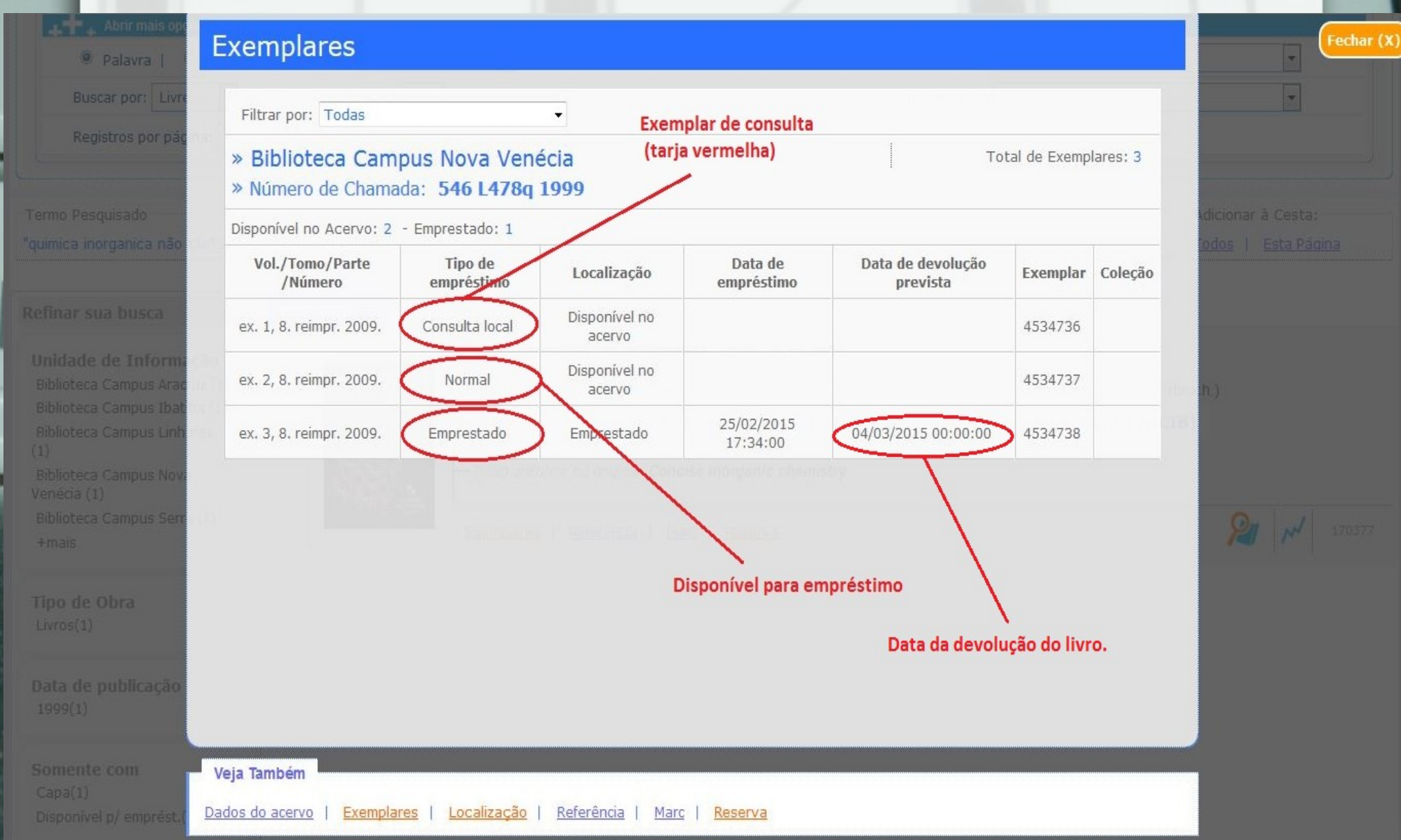

# CESTA

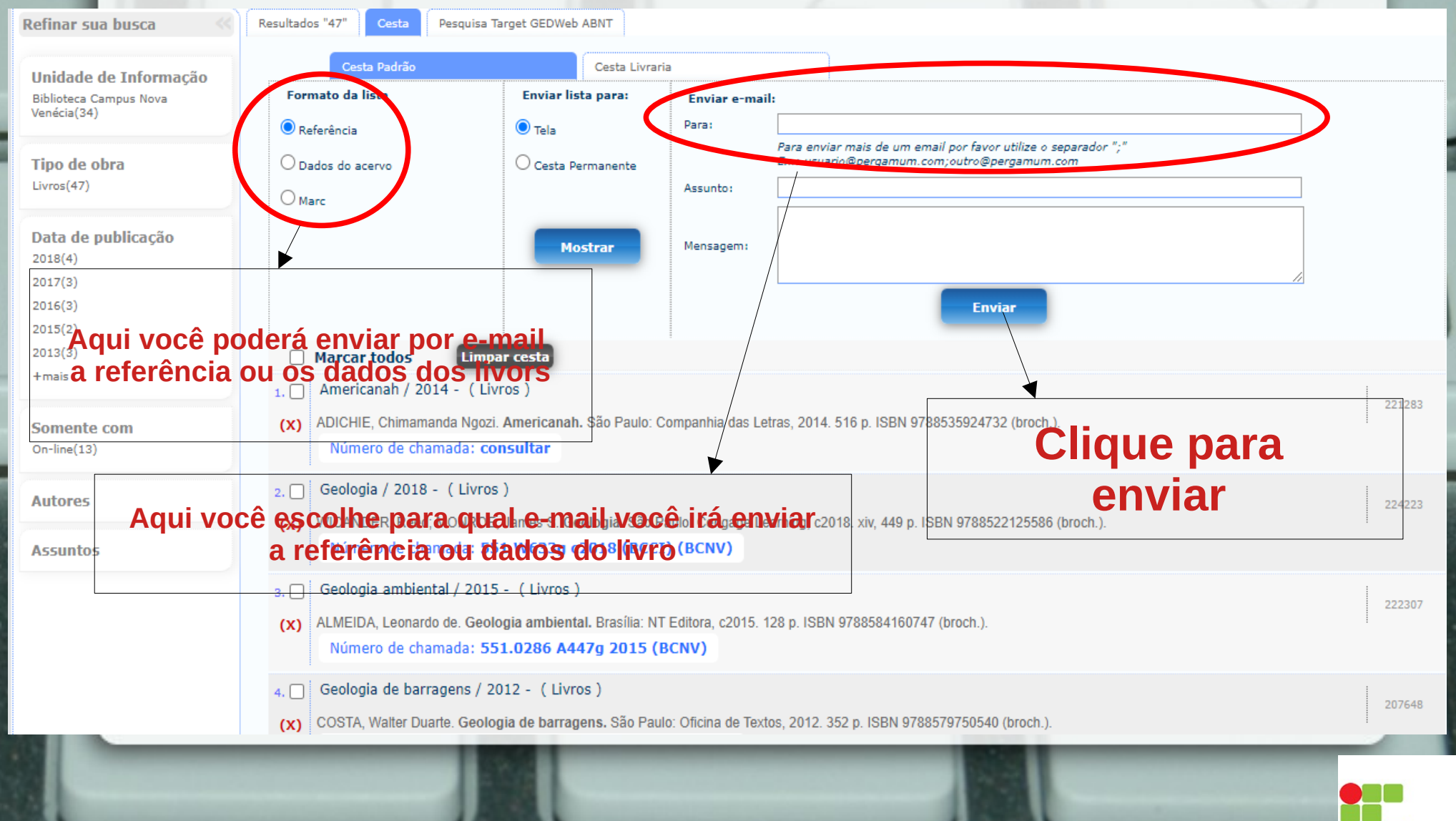

# **BIBLIOTECÁRIOS**

#### ROGÉRIO LUIZ PIN CALLEGARI – CRB 624 VALMIR OLIVEIRA DE AGUIAR – CRB 566

**AUXILIAR** 

#### **BRUNO HENRIQUE CÉLIA DE SÁ**

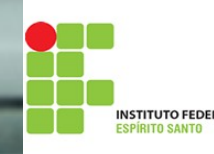